# DEPARTMENT ASSIGNMENT CHANGES

 $\begin{array}{c} \mathsf{P}_{\mathsf{r}} ::= \{\mathsf{r}_{\mathsf{r}}, \mathsf{r}_{\mathsf{r}}, \mathsf{r}, \mathsf{r}, \mathsf{r}$ 

#### IMPORTANT

The Revision In Progress f and h the second second se

#### DIRECTIONS:

F. Space Level Allocation Record <sup>f</sup> and a location record <sup>f</sup>

### $1a \quad C_{\mathbf{1}} = \left\{ \begin{array}{c} \mathbf{1} \\ \mathbf{1} \\ \mathbf{2} \\ \mathbf{1} \\ \mathbf{1}$

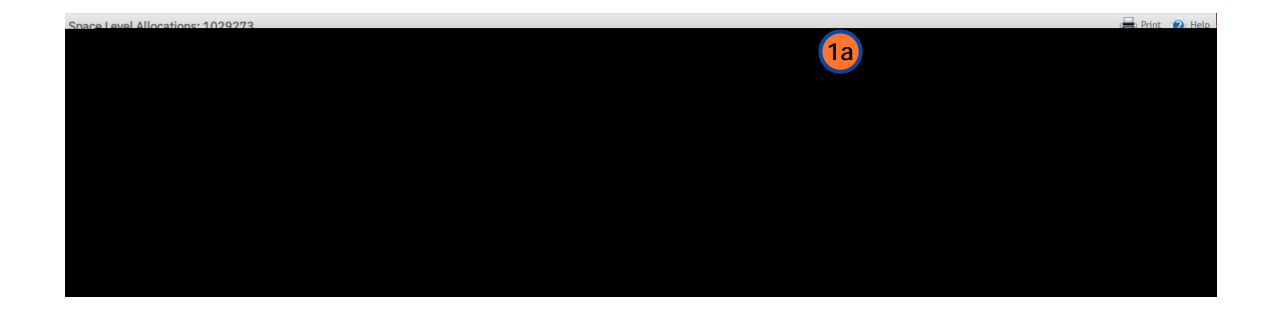

## 2

# $U_{i} = \left\{ \begin{array}{c} \mathbf{U}_{i} \\ \mathbf{U}_{i} \end{array}\right\} = \left\{ \begin{array}{c} \mathbf{U}_{i} \\ \mathbf{U}_{i} \end{array}\right\} = \left\{ \begin{array}{c} \mathbf{U}_{i} \end{array}\right\} = \left\{ \begin{array}{c} \mathbf{U}_{i} \end{array}\right\} = \left\{ \begin{array}{c} \mathbf{U}_{i} \end{array}\right\} = \left\{ \begin{array}{c} \mathbf{U}_{i} \end{array}\right\} = \left\{ \begin{array}{c} \mathbf{U}_{i} \end{array}\right\} = \left\{ \begin{array}{c} \mathbf{U}_{i} \end{array}\right\} = \left\{ \begin{array}{c} \mathbf{U}_{i} \end{array}\right\} = \left\{ \begin{array}{c} \mathbf{U}_{i} \end{array}\right\} = \left\{ \begin{array}{c} \mathbf{U}_{i} \end{array}\right\} = \left\{ \begin{array}\{ \begin{array}{c} \mathbf{U}_{i} \end{array}\right\} = \left\{ \begin{array}\{ \mathbf{U}_{i} \end{array}\right\} = \left\{ \begin{array}\{ \mathbf{U}_{i} \end{array}\right\} = \left\{ \begin{array}\{ \mathbf{U}_{i} \end{array}\right\} = \left\{ \begin{array}\{ \mathbf{U}_{i} \end{array}\right\} = \left\{ \left\{ \mathbf{U}_{i} \end{array}\right\} = \left\{ \left\{ \mathbf{U}_{i} \right\} = \left\{ \left\{ \mathbf{U}_{i} \right\}\right\} = \left\{ \left\{ \mathbf{U}_{i} \right\} = \left\{ \left\{ \mathbf{U}_{i} \right\}\right\} = \left\{ \left\{ \mathbf{U}_{i} \right\}\right\} = \left\{ \left\{ \mathbf{U}_{i} \right\} = \left\{ \mathbf{U}_$

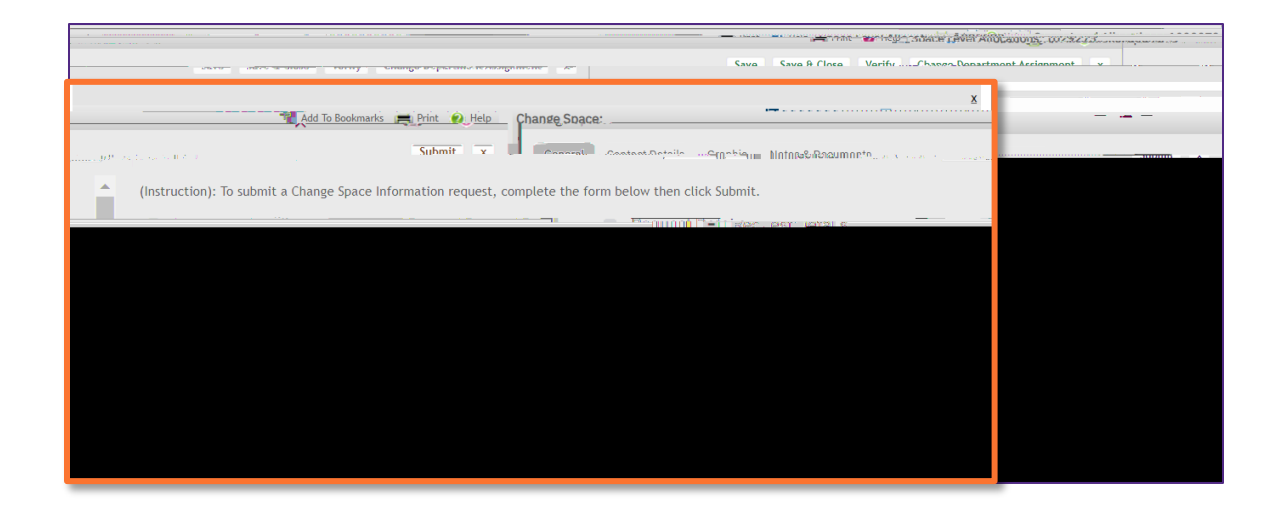

| DEI         | PARTMENT ASSIGNMENT CHANGES |  |  |  |  |  |
|-------------|-----------------------------|--|--|--|--|--|
| DIRECTIONS: |                             |  |  |  |  |  |
| 2           | Continued.                  |  |  |  |  |  |

T

 $2a \quad \mathsf{T}_{\mathcal{A}} = \mathbf{h} \; \mathsf{F}_{\mathcal{A}}^{*} \; , \; \mathbf{h} \; \mathsf{D}_{\mathcal{A}} \; , \; \mathbf{h} \; \mathsf{ID} \; , \quad \mathbf{h} \; \mathbf{h} \;$ 

OR

**2b**  $C_{\mathcal{A}}$   $\mathcal{L}_{\mathcal{A}}$   $\mathcal{L}_{\mathcal{A}$   $\mathcal{L}_{\mathcal{A}}$   $\mathcal{L}_{\mathcal{A}}$   $\mathcal{L}_{\mathcal{A}}$   $\mathcal{L}_{\mathcal{A}}$   $\mathcal{L}_{\mathcal{A}}$ 

| 0        | LAU       |        |  | <br> | and the second second second second second second second second second second second second second second second |      | <br> | <u> </u> |
|----------|-----------|--------|--|------|----------------------------------------------------------------------------------------------------|------|------|----------|
|          |           |        |  |      |                                                                                                    |      |      |          |
|          |           |        |  |      |                                                                                                    |      |      |          |
|          |           |        |  |      |                                                                                                    |      |      |          |
|          |           |        |  |      |                                                                                                    |      |      |          |
|          |           |        |  |      |                                                                                                    |      |      |          |
|          |           |        |  |      |                                                                                                    |      |      |          |
|          |           |        |  |      |                                                                                                    |      |      |          |
|          |           |        |  |      |                                                                                                    |      |      |          |
|          |           |        |  |      |                                                                                                    |      |      |          |
|          |           |        |  |      |                                                                                                    |      |      |          |
|          |           |        |  |      |                                                                                                    |      |      |          |
|          |           |        |  |      |                                                                                                    |      |      |          |
|          |           |        |  |      |                                                                                                    |      |      |          |
|          |           |        |  |      |                                                                                                    |      |      |          |
|          |           |        |  |      |                                                                                                    |      |      |          |
| <b>.</b> | o Organia | zation |  |      |                                                                                                    | 0    |      |          |
|          | 0 Organiz | Zation |  |      |                                                                                                    | Ant. |      |          |
|          |           |        |  |      |                                                                                                    |      |      |          |

E, ... f. , ..., f. h. ...

# DEPARTMENT ASSIGNMENT CHANGES

### DIRECTIONS:

4  $U_{1}$ ,  $U_{2}$ , h Request Record,  $U_{1}$ , h  $V_{2}$ , h

4 The Contact Details  $h_{1}$ ,  $h_{2}$ ,  $h_{3}$ ,  $h_{4}$ ,  $h_{5}$ ,  $h_{5}$ 

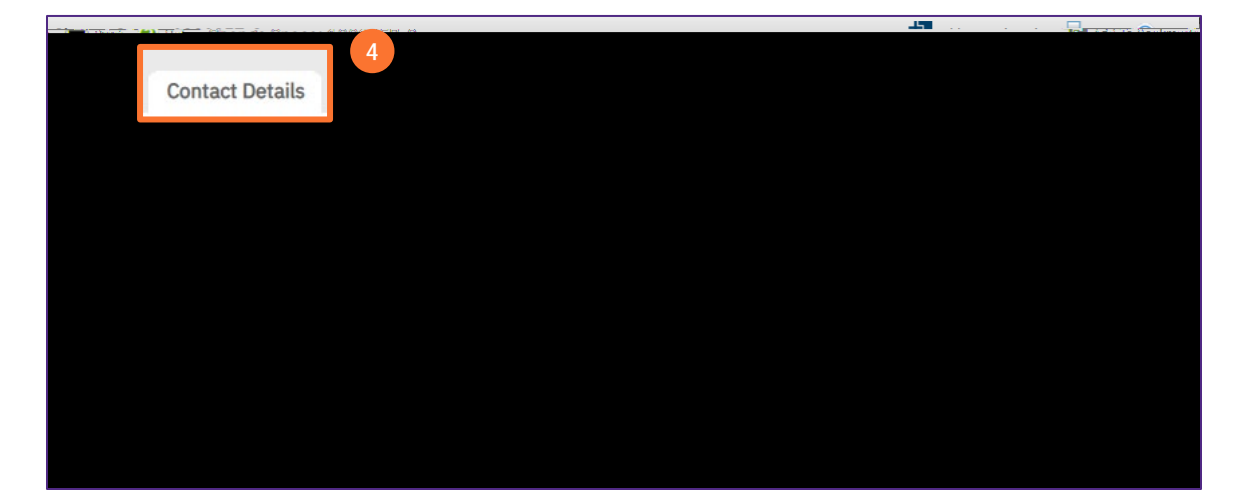